# Token Ring en Ethernet VLAN's configureren op Catalyst 5000 met behulp van een RSM

## Inhoud

Inleiding Voorwaarden Vereisten Gebruikte componenten Conventies Achtergrondinformatie Configureren Token Ring configureren met RSM voor SRB en multiring voor IP Communiceren tussen Ethernet en Token Ring VLAN's op dezelfde switch Verifiëren Problemen oplossen Gerelateerde informatie

## **Inleiding**

Dit document beschrijft hoe u Token Ring-switching kunt configureren op Catalyst 5000 en routeswitch-module (RSM). Dit document concentreert zich in het bijzonder op de configuratie van Catalyst 5000 met RSM om IP in een bron-route-overbrugde omgeving te leiden, en de stappen in kwestie. Het geeft ook een voorbeeldconfiguratie voor communicatie tussen een Ethernet VLAN en een Token Ring VLAN door RSM. Dit document bevat ook informatie over een aantal van de meest gebruikte showopdrachten.

## **Voorwaarden**

### Vereisten

Cisco raadt kennis van de volgende onderwerpen aan:

- Token Ring-switchingconcepten, waaronder Token Ring Bridge Relay-functie (TrBRF) en Token Ring Concentrator Relay-functie (TrCRF).
- Hoe u Cisco routers en switches kunt configureren en beheren.

### Gebruikte componenten

De informatie in dit document is gebaseerd op de volgende software- en hardware-versies:

• Catalyst 5505 met Supervisor Engine III-software versie 4.5(6), met

geïnstalleerd:Routeswitch-module met Cisco IOS® softwarerelease 12.1(2)M met IBMfunctiesetEthernet Blade met softwareversie 4.5(6)Token Ring Blade met softwareversie 3.3(2)

De informatie in dit document is gebaseerd op de apparaten in een specifieke laboratoriumomgeving. Alle apparaten die in dit document worden beschreven, hadden een opgeschoonde (standaard)configuratie. Als uw netwerk live is, moet u de potentiële impact van elke opdracht begrijpen.

### **Conventies**

Raadpleeg <u>Cisco Technical Tips Conventions (Conventies voor technische tips van Cisco) voor</u> meer informatie over documentconventies.

## **Achtergrondinformatie**

In tegenstelling tot Ethernet VLAN's, waar één VLAN effectief één fysiek Ethernet-segment vertegenwoordigt (bijvoorbeeld een broadcast-domein), gebruikt Token Ring-switching meerdere VLAN's per broadcast-domein. Het centrale concept is de Token Ring Bridge Relay-functie (TrBRF) VLAN. Dit is een VLAN dat de overbruggingsfunctionaliteit in een Token Ring netwerk vertegenwoordigt. Onder deze TrBRF, of brug, vormt u één of meer Token Ring Concentrator Relay-functie (TrCRF) VLAN's. Deze zijn analoog aan de fysieke ringen in een Token Ring netwerk. Als onderdeel van de definitie moet aan elk een uniek ring nummer worden toegekend.

Eindapparaten op verschillende TrCRF's kunnen met elkaar communiceren zonder enige externe brug of router via de overbruggingsfunctie in de TrBRF. Eén switch kan worden geconfigureerd met meer dan één TrBRF VLAN, elk met de bijbehorende TrCRF VLAN's. Voor communicatie tussen de TrBRF's is echter een extern apparaat nodig, zoals een router.

TrBRF VLAN kan op twee manieren worden geconfigureerd: ofwel als een Transparent Bridge, ofwel als een Source Route Bridge. Omdat typische Token Ring-switches worden geïnstalleerd in IBM-winkels die al gebruik maken van Source Route Bridging (SRB), is de meest gebruikelijke configuratie van de TrBRF een Source Route Bridge.

Token Ring VLAN's moeten, net zoals Ethernet VLAN's, een overspannend boomalgoritme uitvoeren om loops te voorkomen. Echter, in tegenstelling tot Ethernet VLAN's, moeten ze twee voorbeelden van dit uitvoeren, één op het niveau TrBRF en één op het niveau TrCRF.

Als de TrBRF als Transparent Bridge (**mode srt** wanneer u de afhankelijke TrCRF's instelt) functioneert, moet deze worden geconfigureerd om IEEE als Spanning Tree Protocol op het TrBRF-niveau (**stp ieee**) in te voeren.

Als de TrBRF als Source Route Bridge (**mode srb** bij het instellen van de afhankelijke TrCRF's) functioneert, moet deze worden geconfigureerd om IBM als Spanning Tree Protocol op TrBRFniveau (**stp ibm**) te gebruiken.

Het Spanning Tree Protocol dat op het CRF-niveau draait, wordt automatisch op basis van de overbruggingsmodus geselecteerd. Als de overbruggingsmodus SRB is (de TrBRF voert bijvoorbeeld het IBM Spanning Tree Protocol uit), dan wordt het IEEE Spanning Tree Protocol op TrCRF-niveau uitgevoerd. Als de overbruggingsmodus Transparante overbrugging is (de TrBRF is bijvoorbeeld al actief het Spanning Tree Protocol van IEEE), dan is CISCO bij het overspannen van boomprotocol op het niveau van TrCRF.

Zie Token Ring-switchingconcepten voor meer informatie over het concept van TrBRF en TrCRF.

### **Configureren**

Deze sectie bevat informatie over het configureren van de functies die in dit document worden beschreven.

**N.B.:** Gebruik het <u>Opdrachtupgereedschap</u> (<u>alleen geregistreerde</u> klanten) om meer informatie te vinden over de opdrachten die in dit document worden gebruikt.

Voordat u een Token Ring-VLAN's kunt configureren, moeten alle Token Ring-switches in het domein VLAN Trunking Protocol (VTP) V2 uitvoeren. Om een verstoring van het bestaande VTPdomein te voorkomen, dient u nieuwe toegevoegde switches als Transparent of Client-modus met deze opdracht te configureren:

#### set vtp domain cisco mode transparent V2 enable

Zie VTP configureren voor meer informatie over VTP. De standaardmodus is server.

Stel vervolgens de TrBRF VLAN's of VLAN's in op de switch. In dit voorbeeld zijn er twee afzonderlijke TrBRF's ingesteld als Bron Route Bridges, omdat dit het meest gebruikelijke type configuratie is.

 Maak de TrBRF VLANs op de switch.Dit is de ouder voor de TrCRF VLAN's die poorten met aangesloten eindapparaten heeft toegewezen aan het.Opmerking: Omdat u Source Route Bridging doet, wordt het Spanning Tree Protocol op ibm ingesteld.

set vlan 100 type trbrf name test\_brf bridge 0xf stp ibm set vlan 200 type trbrf name test\_brf2 bridge 0xf stp ibm

2. Maak de TrCRF VLAN's.**Opmerking:** De modus is ingesteld op SRB en het ring nummer kan worden ingevoerd in hexadecimale of decimale notatie, zoals in het volgende voorbeeld wordt getoond. Wanneer u de configuraties echter weergeeft, wordt deze in hexadecimaal weergegeven.

```
set vlan 101 type trcrf name test_crf101 ring 0x64 parent 100 mode srb
!--- All rings in hexadecimal. set vlan 102 type trcrf name test_crf102 ring 0x65 parent
100 mode srb
set vlan 103 type trcrf name test_crf103 ring 0x66 parent 100 mode srb
set vlan 201 type trcrf name test_crf201 decring 201 parent 200 mode srb
!--- All rings in decimal. set vlan 202 type trcrf name test_crf202 decring 202 parent 200
mode srb
set vlan 203 type trcrf name test_crf203 decring 203 parent 200 mode srb
```

3. Pas de VLAN's aan de havens toe die in het switchnetwerk zijn bedoeld.Pas de poorten aan CRF VLAN's aan op dezelfde manier als Ethernet-poorten worden toegewezen.Bijvoorbeeld, hier wijst u poorten 8/1-4 aan VLAN 101 toe, dat ringnummer 100 (0x64) is. Omdat het standaard VLAN voor alle Token Ring-poorten 1003-op de zelfde manier dat VLAN 1 de standaard voor alle Ethernet poorten-VLAN 1003 is ook aangepast. ptera-sup (enable) set vlan 101 8/1-4

Nadat u alle vereiste Token Ring-poorten aan TrCRF VLAN's hebt toegewezen, hebt u de configuratie van de switch voltooid. De apparaten in TrCRFs onder het zelfde VLAN kunnen nu routebrug tussen hen ontsluiten.

Voor IP-connectiviteit, omdat dit een gesloten omgeving is, moeten alle eindapparaten deel uitmaken van hetzelfde IP-netwerk. Omdat de TrBRF echter als een bronroutebrug functioneert, vereisen routers die met verschillende TrCRFs worden verbonden de multi-ring optie, om het Routing Information Field (RIF) in het geheugen te stellen en te gebruiken.

Een externe router die is aangesloten op TrCRF 101 zou bijvoorbeeld een Token Ring-interface hebben die op dit punt vergelijkbaar is:

source-bridge ring-group 2000
!
interface token-ring 0
ip address 1.1.1.10 255.255.255.0
multiring all
source-bridge 100 1 2000
!--- The ring number is 100, to match CRF 101 ring number; !--- and 2000 is the virtual ring
number of the router. source-bridge spanning

### Token Ring configureren met RSM voor SRB en multiring voor IP

Als u IP in een bron-route samengevoegd netwerk routeert, moet u multiring aan uw configuratie toevoegen evenals bron-route overbrugging configureren. Omdat, met de RSM, u de brug van de schakelaar naar RSM uitbreidt, en u moet een pseudo ring creëren die de multi-ring code aan RIF toevoegt. U maakt deze pseudo-ring wanneer u een TrCRF maakt onder de ouder TrBRF die in RSM onder de multi-ring code wordt toegewezen.

Omdat u ook bron-route overbrugging voor RSM moet configureren, moet u de interface VLAN aan de virtuele ring van RSM verbinden. Dit gebeurt wanneer u een TrCRF maakt onder elke TrBRF met een ring nummer dat overeenkomt met dat van de virtuele ring in de RSM. In feite kunt u dezelfde TrCRF gebruiken voor zowel meerdere als bronrouteoverbruggingsdoeleinden, op voorwaarde dat ze hetzelfde ringnummer hebben. Zie het volgende schema:

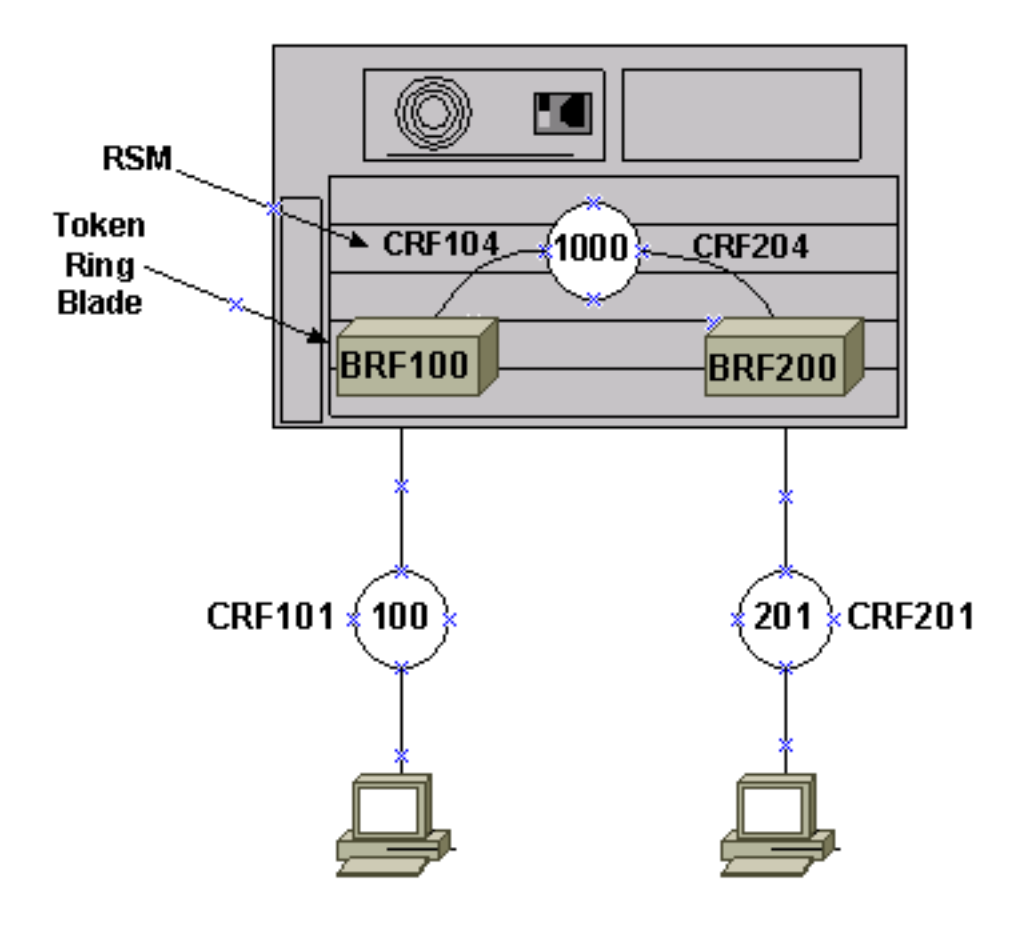

In dit voorbeeld, ga je de RSM als virtuele ring 1000 opzetten met de mondiale **bron-bridge ring**groep 1000 opdracht.

1. Stel de corresponderende pseudo-TrCRF's op de -schakelaar in, één voor elke TrBRF, met deze opdrachten:

set vlan 104 type trcrf name test\_crf104 decring 1000 parent 100 mode srb set vlan 204 type trcrf name test\_crf204 decring 1000 parent 200 mode srb

**Opmerking:** de ring van de bovenstaande TrCRF's moet overeenkomen met de virtuele ring in de RSM, 1000. Er worden ook geen poorten toegewezen aan de pseudo-TrCRF's. De fysieke poorten worden toegewezen aan TrCRF 101 en 201, zoals in het voorbeeld in Stap 3 van het hoofdgedeelte <u>Configuration</u> van dit document.

Voeg een interface VLAN-opdracht toe in RSM voor elke TrBRF die op de switch is ingesteld:

```
interface vlan100 type trbrf
interface vlan200 type trbrf
```

3. Voeg de opdrachten voor multi-ring en bronroute aan de VLAN-interfaces toe.Deze vertellen de router wat TrCRF VLAN is toegewezen om op de virtuele ring in de router in kaart te brengen. In dit documentvoorbeeld, is het VLANs 104 en 204, beiden met een ringaantal van 1000 om de ring-groep in de router aan te passen.U moet ook IP-adressen aan route-IPverkeer toevoegen, zodat u met deze configuratie eindigt:

```
source-bridge ring-group 1000
!
interface vlan100 type trbrf
ip address 1.1.1.1 255.255.255.0
multiring trcrf-vlan 104 ring 1000
```

```
multiring all
source-bridge trcrf-vlan 104 ring-group 1000
source-bridge spanning
!
interface Vlan200 type trbrf
ip address 1.1.2.1 255.255.255.0
multiring trcrf-vlan 204 ring 1000
multiring all
source-bridge trcrf-vlan 204 ring-group 1000
source-bridge spanning
!
```

Opmerking: IP-protocolconfiguraties worden in dit voorbeeld niet getoond, voor eenvoud.

### Communiceren tussen Ethernet en Token Ring VLAN's op dezelfde switch

U kunt Token Ring en Ethernet VLAN's op dezelfde switch configureren, maar u kunt alleen verkeer tussen deze VLAN's verzenden met een RSM of een externe router.

Als u de switch en RSM al hebt ingesteld zoals eerder in dit document wordt beschreven, kunt u een Ethernet VLAN toevoegen en bronbrug vertalend op RSM configureren om verkeer tussen de twee media te overbruggen:

1. Stel Ethernet VLAN in en wijs er poorten aan toe met de ingestelde VLAN-opdracht: ptera-sup (enable) set vlan 500 3/1-5

2. Stel de VLAN-interface in op RSM en gebruik deze in een transparante bridge-groep:

interface vlan 500 bridge-group 1

bridge 1 protocol ieee

3. Configureer de bronbrug vertalend met de bron-bridge transparante ring-group pseudo-ring bridge-number tb-group opdracht waarin:ring-groep is de bron-bridge ring-groep virtuele ring die op RSM wordt geconfigureerd. In dit geval is het 1000.pseudo-ring is het ringnummer dat aan dit transparante overbruggingsdomein zal worden toegewezen. U kunt een willekeurig nummer kiezen, maar dit dient uniek te zijn op dezelfde manier dat de echte ringnummers uniek moeten zijn binnen een bron-route-overbrugd netwerk. In het vorige voorbeeld is het nummer 3000.bridge-number is het brugnummer dat wordt gebruikt om de RIF te vormen in frames die afkomstig zijn van de transparante bruggroep en naar het bronroutebruggennetwerk worden gestuurd. In dit geval gebruikt u 1.tb-group is het transparante groepsnummer van de bruggroep. In dit geval is het 1.

```
source-bridge transparent 1000 3000 1 1
source-bridge ring-group 1000
   !
interface vlan100 type trbrf
   ip address 1.1.1.1 255.255.255.0
   multiring trcrf-vlan 104 ring 1000
```

```
multiring all
source-bridge trcrf-vlan 104 ring-group 1000
source-bridge spanning
!
interface Vlan200 type trbrf
ip address 1.1.2.1 255.255.255.0
multiring trcrf-vlan 204 ring 1000
multiring all
source-bridge trcrf-vlan 204 ring-group 1000
source-bridge spanning
!
interface vlan 500
ip address 1.1.3.1 255.255.255.0
bridge-group 1
bridge 1 protocol ieee
```

**N.B.:** In dit scenario wordt IP routeerd, niet overbrugd.

### **Verifiëren**

Gebruik dit gedeelte om te bevestigen dat de configuratie correct werkt.

Het <u>Uitvoer Tolk</u> (<u>uitsluitend geregistreerde</u> klanten) (OIT) ondersteunt bepaalde **show** opdrachten. Gebruik de OIT om een analyse van **tonen** opdrachtoutput te bekijken.

**toon VLAN**-Op de schakelaar, kunt u controleren welke VLAN's worden gevormd, de overbruggingsmodus, en de overspannende boom.

| ptera | a-sup (enable) <b>show vlan</b> |        |         |                             |       |      |      |     |
|-------|---------------------------------|--------|---------|-----------------------------|-------|------|------|-----|
| VLAN  | Name                            | Status | IfIndex | Mod/Ports                   | VLANs | ;    |      |     |
| 1     | default                         | active | 3       | 3/6-24<br>6/1-24<br>10/1-12 |       |      |      |     |
| 100   | test_brf                        | active | 8       | <b>8</b><br>105             | 101,  | 102, | 103, | 104 |
| 101   | test_crf101                     | active | 10      | 8/1-4                       |       |      |      |     |
| 102   | test_crf102                     | active | 11      |                             |       |      |      |     |
| 103   | test_crf103                     | active | 12      |                             |       |      |      |     |
| 104   | test_crf104                     | active | 13      |                             |       |      |      |     |
| 105   | test_crf105                     | active | 14      |                             |       |      |      |     |
| 200   | test_brf2                       | active | 9       | <b>9</b><br>205             | 201,  | 202, | 203, | 204 |
| 201   | test_crf201                     | active | 15      | 8/5-8                       |       |      |      |     |
| 202   | test_crf202                     | active | 16      |                             |       |      |      |     |
| 203   | test_crf203                     | active | 17      |                             |       |      |      |     |
| 204   | test_crf204                     | active | 18      |                             |       |      |      |     |
| 205   | test_crf205                     | active | 19      |                             |       |      |      |     |
| 210   | VLAN0210                        | active | 98      |                             |       |      |      |     |
| 500   | VLAN0500                        | active | 20      | 3/1-5                       |       |      |      |     |
| 1002  | fddi-default                    | active | 4       |                             |       |      |      |     |
| 1003  | trcrf-default                   | active | 7       | 8/9-16                      |       |      |      |     |
| 1004  | fddinet-default                 | active | 5       |                             |       |      |      |     |
| 1005  | trbrf-default                   | active | 6       | 6                           | 1003  |      |      |     |

VLAN Type SAID MTU Parent RingNo BrdgNo Stp BrdgMode Trans1 Trans2

| 1        | onot    | 100001       | 1500   | _       |       |          |      | _       | 0    | 0     |          |        |   |
|----------|---------|--------------|--------|---------|-------|----------|------|---------|------|-------|----------|--------|---|
| ⊥<br>100 | trbrf   | 100100       | 4472   | _       | _     | <br>N∵rf | ibm  | _       | 0    | 0     |          |        |   |
| 101      | trorf   | 100100       | 4472   | 100     | 0x64  | -        | -    | srh     | 0    | 0     |          |        |   |
| 102      | trorf   | 100102       | 4472   | 100     | 0x65  | _        | _    | srb     | 0    | 0     |          |        |   |
| 103      | trorf   | 100103       | 4472   | 100     | 0x66  | _        | _    | srb     | 0    | 0     |          |        |   |
| 104      | trorf   | 100104       | 4472   | 100     | 0x3e8 | _        | _    | srb     | 0    | 0     |          |        |   |
| 105      | trorf   | 100105       | 4472   | 100     | 0x7d0 | _        | _    | srb     | 0    | 0     |          |        |   |
| 200      | trbrf   | 100200       | 4472   | -       | -     | 0xf      | ibm  | -       | 0    | 0     |          |        |   |
| 201      | trerf   | 100201       | 4472   | 200     | 0xc9  | -        | _    | srb     | 0    | 0 / 2 | All ring | number | s |
| are d    | displat | ved in hexa  | decima | 202     | trerf | 100202   | 44   | 172 200 | 0xca | -     | - sr     | h      | 0 |
| 0        | pu_     |              |        |         |       |          |      |         |      |       |          | -      | • |
| 203      | trcrf   | 100203       | 4472   | 200     | 0xcb  | _        | _    | srb     | 0    | 0     |          |        |   |
| 204      | trcrf   | 100204       | 4472   | 200     | 0x3e8 | _        | _    | srb     | 0    | 0     |          |        |   |
| 205      | trcrf   | 100205       | 4472   | 200     | 0x7d0 | _        | _    | srb     | 0    | 0     |          |        |   |
| 210      | enet    | 100210       | 1500   | _       | _     | _        | _    | _       | 0    | 0     |          |        |   |
| 500      | enet    | 100500       | 1500   | _       | _     | _        | _    | _       | 0    | 0     |          |        |   |
| 1002     | fddi    | 101002       | 1500   | -       | -     | _        | _    | -       | 0    | 0     |          |        |   |
| 1003     | trcrf   | 101003       | 4472   | 1005    | 0xccc | -        | _    | srb     | 0    | 0     |          |        |   |
| 1004     | fdnet   | 101004       | 1500   | -       | -     | 0x0      | ieee | _       | 0    | 0     |          |        |   |
| 1005     | trbrf   | 101005       | 4472   | _       | _     | 0xf      | ibm  | -       | 0    | 0     |          |        |   |
|          |         |              |        |         |       |          |      |         |      |       |          |        |   |
| VLAN     | DynCre  | eated        |        |         |       |          |      |         |      |       |          |        |   |
| 1        | etatio  |              |        |         |       |          |      |         |      |       |          |        |   |
| 100      | statio  | ~            |        |         |       |          |      |         |      |       |          |        |   |
| 101      | statio  | ~            |        |         |       |          |      |         |      |       |          |        |   |
| 102      | statio  | 7            |        |         |       |          |      |         |      |       |          |        |   |
| 103      | static  |              |        |         |       |          |      |         |      |       |          |        |   |
| 104      | statio  | 2            |        |         |       |          |      |         |      |       |          |        |   |
| 105      | statio  | 2            |        |         |       |          |      |         |      |       |          |        |   |
| 200      | statio  | 2            |        |         |       |          |      |         |      |       |          |        |   |
| 201      | statio  | C            |        |         |       |          |      |         |      |       |          |        |   |
| 202      | statio  | 2            |        |         |       |          |      |         |      |       |          |        |   |
| 203      | statio  | 2            |        |         |       |          |      |         |      |       |          |        |   |
| 204      | statio  | 2            |        |         |       |          |      |         |      |       |          |        |   |
| 205      | statio  | 2            |        |         |       |          |      |         |      |       |          |        |   |
| 210      | statio  | C            |        |         |       |          |      |         |      |       |          |        |   |
| 500      | statio  | C            |        |         |       |          |      |         |      |       |          |        |   |
| 1002     | statio  | C            |        |         |       |          |      |         |      |       |          |        |   |
| 1003     | statio  | C            |        |         |       |          |      |         |      |       |          |        |   |
| 1004     | statio  | C            |        |         |       |          |      |         |      |       |          |        |   |
| 1005     | statio  | C            |        |         |       |          |      |         |      |       |          |        |   |
|          | 1 D E   |              |        | ODE 1   |       |          |      |         |      |       |          |        |   |
| VLAN     | AREHor  | ps STEHops l | васкир | CKF, Jď | VLAN  |          |      |         |      |       |          |        |   |
|          |         |              |        |         |       |          |      |         |      |       |          |        |   |

| 101  | 7 | 7 | off |  |
|------|---|---|-----|--|
| 102  | 7 | 7 | off |  |
| 103  | 7 | 7 | off |  |
| 104  | 7 | 7 | off |  |
| 105  | 7 | 7 | off |  |
| 201  | 7 | 7 | off |  |
| 202  | 7 | 7 | off |  |
| 203  | 7 | 7 | off |  |
| 204  | 7 | 7 | off |  |
| 205  | 7 | 7 | off |  |
| 1003 | 7 | 7 | off |  |
|      |   |   |     |  |

ptera-sup (enable)

**toon spantree** *TrBRF vlan\_number*-Hiermee geeft u belangrijke informatie weer, zoals welke poorten worden aangesloten en verzonden, en geeft u de overspannende boommodus weer die op TrBRF-niveau wordt uitgevoerd.

ptera-sup (enable) show spantree 100 VLAN 100 Spanning tree enabled Spanning tree typeibmDesignated Root00-10-1f-29-f9-63 Designated Root Cost 0 Poot Port 1/0 Designated Root Priority 32768 Root Max Age 10 sec Hello Time 2 sec Forward Delay 4 sec 00-10-1f-29-f9-63 Bridge ID MAC ADDR 32768 Bridge ID Priority Bridge Max Age 10 sec Hello Time 2 sec Forward Delay 4 sec Vlan Port-State Cost Priority Portfast Channel\_id Port,Vlan \_\_\_\_\_ \_\_\_\_\_ 100 forwarding 5 4 disabled 0 5/1 100inactive624disabled100inactive624disabled100inactive624disabled100inactive624disabled100inactive624disabled100inactive624disabled 101 102 103 104 105

\* = portstate set by user configuration.

**Opmerking:** In die uitvoer zie je poort 5/1 die vermeld staat onder TrBRF VLAN 100. Dit is omdat je een RSM in sleuf 5 hebt en omdat een ISL stam gebruikt wordt om de brug van de schakelaar naar RSM automatisch uit te breiden. Raadpleeg voor meer informatie over Token Ring ISL <u>TR-ISL trunking tussen Cisco Catalyst 5000 en 3900 switches en routers</u>.

Laat spantree *TrCRF vlan\_number*-Hiermee geeft u belangrijke informatie weer, zoals welke poorten worden aangesloten en verzonden, en geeft u de overspannende boommodus weer die op het niveau TrCRF wordt uitgevoerd.

ptera-sup (enable) show spantree 101 VLAN 101 Spanning tree enabled ieee **Spanning tree type** Designated Root Designated Root 00-10-1f-29-f9-64 Designated Root Priority 32768 0 Designated Root Cost Designated Root Port 1/0 Root Max Age 10 sec Hello Time 2 sec Forward Delay 4 sec Bridge ID Priority 32768 Bridge Max 2 Bridge Max Age 10 sec Hello Time 2 sec Forward Delay 4 sec Vlan Port-State Cost Priority Portfast Channel\_id Port \_\_\_\_\_ \_\_\_\_ 101 forwarding\* 5 32 disabled 0 5/1 101 not-connected 250 32 disabled 0 8/1 101not-connected250101not-connected250101not-connected250 32 disabled 0 8/2 32 disabled 8/3 0 8/4 32 disabled 0 \* = portstate set by user configuration or set by vlan 100 spanning tree. ptera-sup (enable)

toon haven-verifieert het bestaan van de ISL stam.

| Port             | Name                       |                | Status    | Vlan  | Level  | Duplex | Speed       | Туре  |        |
|------------------|----------------------------|----------------|-----------|-------|--------|--------|-------------|-------|--------|
| 5/1              |                            |                | connected | trunk | normal | half   | <u>4</u> 00 | Route | Switch |
| Port             | Тгар                       | IfIndex        |           |       |        |        |             |       |        |
| 5/1              | disabled                   | 81             |           |       |        |        |             |       |        |
| Last-            | Fime-Cleare                | d<br>          |           |       |        |        |             |       |        |
| Sat Ju<br>ptera- | ın 29 2002,<br>-sup (enabl | 03:15:59<br>e) | 9         |       |        |        |             |       |        |

toon stam-Beeldingen welke poorten worden verstuurd en welke niet-actief zijn, en toont de overspannende boommodus op het niveau TrBRF.

ptera-sup (enable) show trunk

| Port                      | Mode                              | Encapsulation      | Status                      | Native vlan   |  |  |  |  |  |
|---------------------------|-----------------------------------|--------------------|-----------------------------|---------------|--|--|--|--|--|
| <b>5/1</b><br>7/1-2       | on<br>on                          | <b>isl</b><br>lane | <b>trunking</b><br>trunking | <b>1</b>      |  |  |  |  |  |
| Port                      | Vlans allowed                     | d on trunk         |                             |               |  |  |  |  |  |
| 5/1<br>7/1-2              | 1-1005<br>1-1005                  |                    |                             |               |  |  |  |  |  |
| Port                      | Vlans allowed                     | d and active in    | management do               | main          |  |  |  |  |  |
| 5/1<br>7/1-2              | 1003                              |                    |                             |               |  |  |  |  |  |
| Port                      | Vlans in spar                     | nning tree forw    | arding state a              | nd not pruned |  |  |  |  |  |
| 5/1<br>7/1-2<br>ptera-sup | 100-105,200-2<br>1003<br>(enable) | 205                |                             |               |  |  |  |  |  |

toon interface-Toont de configuraties van VLAN op RSM op de zelfde manier als fysieke interfaces op een router.

#### ptera-rsm# **show interface**

Vlan100 is up, line protocol is up Hardware is Cat5k Virtual Token Ring, address is 0009.fa18.3800 (bia0009.fa18.3800) Internet address is 1.1.1.1/24 MTU 4464 bytes, BW 16000 Kbit, DLY 630 usec, reliability 255/255, txload 1/255, rxload 1/255 Encapsulation SNAP, loopback not set ARP type: SNAP, ARP Timeout 04:00:00 Ring speed: 16 Mbps Duplex: half Mode: Classic token ring station Source bridging enabled, srn 0 bn 15 trn 1000 (ring group) spanning explorer enabled Group Address: 0x00000000, Functional Address: 0x08000100 Ethernet Transit OUI: 0x000000 Last input 00:00:01, output 00:00:55, output hang never Last clearing of "show interface" counters never

Input queue: 0/75/0/0 (size/max/drops/flushes); Total output drops: 0 Queueing strategy: fifo Output queue :0/40 (size/max) 5 minute input rate 0 bits/sec, 0 packets/sec 5 minute output rate 0 bits/sec, 0 packets/sec 390 packets input, 21840 bytes, 0 no buffer Received 0 broadcasts, 0 runts, 0 giants, 0 throttles 0 input errors, 0 CRC, 0 frame, 0 overrun, 0 ignored, 0 abort 25 packets output, 6159 bytes, 0 underruns 0 output errors, 1 interface resets 0 output buffer failures, 0 output buffers swapped out 3 transitions Vlan200 is up, line protocol is up Hardware is Cat5k Virtual Token Ring, address is 0009.fa18.3800 (bia0009.fa18.3800) Internet address is 1.1.2.1/24 MTU 4464 bytes, BW 16000 Kbit, DLY 630 usec, reliability 255/255, txload 1/255, rxload 1/255 Encapsulation SNAP, loopback not set ARP type: SNAP, ARP Timeout 04:00:00 Ring speed: 16 Mbps Duplex: half Mode: Classic token ring station Source bridging enabled, srn 0 bn 15 trn 1000 (ring group) spanning explorer enabled Group Address: 0x00000000, Functional Address: 0x08000100 Ethernet Transit OUI: 0x000000 Last input 00:00:00, output 00:08:43, output hang never Last clearing of "show interface" counters never Input queue: 0/75/0/0 (size/max/drops/flushes); Total output drops: 0 Queueing strategy: fifo Output queue :0/40 (size/max) 5 minute input rate 0 bits/sec, 0 packets/sec 5 minute output rate 0 bits/sec, 0 packets/sec 381 packets input, 21336 bytes, 0 no buffer Received 0 broadcasts, 0 runts, 0 giants, 0 throttles 0 input errors, 0 CRC, 0 frame, 0 overrun, 0 ignored, 0 abort 9 packets output, 783 bytes, 0 underruns 0 output errors, 1 interface resets 0 output buffer failures, 0 output buffers swapped out 3 transitions

#### ptera-rsm#

toon over-boom-Toont informatie over welke Spanning Tree Protocol op RSM wordt uitgevoerd.

#### ptera-rsm# show spanning-tree

#### Port 12 (Vlan500) of Bridge group 1 is down

Port path cost 19, Port priority 128 Designated root has priority 32768, address 0090.5f18.1c00 Designated bridge has priority 32768, address 0090.5f18.1c00 Designated port is 12, path cost 0 Timers: message age 0, forward delay 0, hold 0 BPDU: sent 0, received 0

```
Port 13 (RingGroup1000) of Bridge group 1 is forwarding
   Port path cost 10, Port priority 128
   Designated root has priority 32768, address 0090.5f18.1c00
   Designated bridge has priority 32768, address 0090.5f18.1c00
   Designated port is 13, path cost 0
   Timers: message age 0, forward delay 0, hold 0
   BPDU: sent 0, received 0
```

ptera-rsm#

### Problemen oplossen

Er is momenteel geen specifieke troubleshooting-informatie beschikbaar voor deze configuratie.

## Gerelateerde informatie

- <u>Token Ring-routeswitchmodule</u>
- TR-ISL trunking tussen Cisco Catalyst 5000 en 3900 switches en routers
- Ondersteuning van Token Ring-pagina
- IBM-technologieondersteuning
- Productondersteuning
- Technische ondersteuning en documentatie Cisco Systems